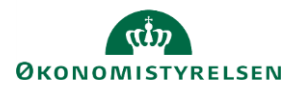

## Vejledning: Fjern systemroller fra en bruger i Statens Brugerrettighedsadministration (SBA)

Dette er en vejledning til Statens Brugerrettighedsadministration (SBA) til at fjerne systemroller for brugere inden for brugeradministratorens organisatoriske tildelingsområde.

Det er ikke muligt at slette eller deaktivere brugere, men når alle systemroller er fjernet, kan brugeren ikke længere tilgå løsningen. Eneste undtagelse er læseadgang til Statens Administrative Stamdata (SADA), som opnås udelukkende ved at være oprettet som bruger, og som dermed ikke kræver systemroller, hvorfor denne adgang ikke kan fjernes, når først en bruger er oprettet i Statens Brugerrettighedsadministration (SBA). Når en tidligere bruger stopper helt i organisationen, vil de ikke kunne tilgå SADA, da deres bruger nedlægges centralt.

| Find og klik på den bruger, som du vil<br>fjerne systemroller fra.<br>Se evt. vejledningen til <b>Fremsøgning af</b><br>bruger i Statens<br>Brugerrettighedsadministration. | Jane<br>Org. tildelingsområde ⑦<br><sup>07</sup><br>Finansministeriet | ✓ Fandt 1 bruger   ✓                                                                     |
|----------------------------------------------------------------------------------------------------|-----------------------------------------------------------------------|------------------------------------------------------------------------------------------|
| Klik på den systemrolle, der skal slettes.                                                                                                    |                                                                       | Rediger bruger                                                                           |
|                                                                                                    |                                                                       | Navn *                                                                                   |
|                                                                                                    |                                                                       | E-mail *                                                                                 |
|                                                                                                    |                                                                       | janes@oes.dk                                                                             |
|                                                                                                    |                                                                       | Organisatorisk tilhørsforhold * ⑦                                                        |
|                                                                                                    |                                                                       | Økonomistyrelsen                                                                         |
|                                                                                                    |                                                                       | Institution V                                                                            |
|                                                                                                    |                                                                       | Systemroller 🕜                                                                           |
|                                                                                                    |                                                                       | Ny tildeling Filtrer tildelinger                                                         |
|                                                                                                    |                                                                       | SADA Vedligehold Finanslovsstrukturen 🖍 SBL Læseadgang 🧨<br>FL > 07<br>Finansministeriet |
|                                                                                                    |                                                                       | SBL Redigering (kræver læseadgang) 🧪<br>Ikke afgrænsede roller > *<br>Uden afgrænsning 🧿 |

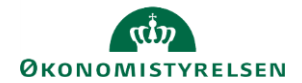

| Klik på <b>Fjern rolle</b> .                                 |                                            | OK Fortryd Fjern rolle            |
|--------------------------------------------------------------|--------------------------------------------|-----------------------------------|
| Bekræft sletningen ved at klikke på <b>Ja, fjern rolle</b> . |                                            | Ja, fjern systemrolle Nej, fortry |
| Klik på <b>OK</b> .                                          |                                            | OK Fortryd                        |
| Klik Gem.                                                    |                                            | Gem Fortryd                       |
| Ændringen er nu gemt.                                        | Rediger bruger                             | хт                                |
|                                                              | Succes<br>Brugeren er redigeret.<br>Navn * |                                   |